<インストール・マニュアル> ENQASP-MAN-025B

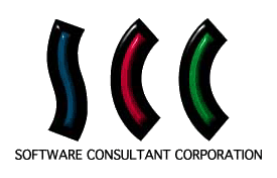

# iFAD<sup>®</sup> ASP版

# インストール・マニュアル

第3版 平成26年3月24日

# 株式会社SCC

ENQASP-MAN-025B

#### 注意

- ・本書の内容の一部または全部を無断転載することは禁止されています。
- ・本書の内容に関して、将来予告なしに変更することがあります。
- ・本書の内容については万全を期しておりますが、万一ご不明な点や誤り、記載漏れなどお気づきの点がございましたら、ご連絡ください。
- ・乱丁、落丁はお取替えいたします。

#### 商標

- Microsoft<sup>®</sup>, Windows<sup>®</sup>, Microsoft<sup>®</sup> Excel は、Microsoft Corporation の米国、およびその他の国にお ける商標、または登録商標です。
- ・本書の中では通称、またはその他の名称で表記していることがありますので、ご了承ください。
- ・本書に出てくる社名、製品名、ブランド名は、それぞれの所有者の商標又は登録商標です。
- ・本書では、™,®マークは明記しておりません。

# <インストール・マニュアル>

ENQASP-MAN-025B

## 目次

| 1. はじめに               | 1 |
|-----------------------|---|
| 2. フォームデザイナのインストール    | 1 |
| 2.1 フォームデザイナのインストール手順 | 1 |
| 3. データアナライザのインストール    | 3 |
| 3.1 データアナライザのインストール手順 | 3 |

<<u>くインストール・マニュアル></u> ENQASP-MAN-025B

1. はじめに

本書は、iFAD フォームデザイナ及び iFAD データアナライザのインストール・マニュアル です。フォームデザイナとデータアナライザのインストール方法を説明します。

フォームデザイナの動作には、表1のソフトウェアが必要です。

#### 表1. フォームデザイナの動作に必要なソフトウェア

| Microsoft Excel | Microsoft Excel 2007 、 Excel 2010 または Excel 2013 |
|-----------------|--------------------------------------------------|
| Java (フリーソフト)   | Java Runtime Environment (JRE) 7                 |
|                 | (http://www.java.com/)                           |

データアナライザの動作には、表2のソフトウェアが必要です。

#### 表2. データアナライザの動作に必要なソフトウェア

### 2. フォームデザイナのインストール

フォームデザイナは、Java がインストールされ、「Microsoft Excel」が動作するパソコン で使用できます。

フォームデザイナは、パソコンに、Java Runtime Environment (JRE) 7.0 がインストー ルされ、Microsoft Excel 2007、Excel 2010 または Excel 2013 が動作していることを前 提としています。

Java Runtime Environment (JRE) 7.0 と Microsoft Excel 2007、 Excel 2010 また は Excel 2013 をインストールしていない場合は、 これらをインストールしてください。

#### 2.1 フォームデザイナのインストール手順

(1) インストーラの実行

 iFAD にログインし、メニューの「デザイナ 集」をクリックしてフォームデザイナー覧画 面を表示し、「iFAD フォームデザイナ インス トーラ」をダウンロードします。

| フォームデザイナー覧                                                                                 |                 |  |  |  |
|--------------------------------------------------------------------------------------------|-----------------|--|--|--|
| フォームデザイナ条                                                                                  | 最近登録されたフォームデザイナ |  |  |  |
| <ul> <li>フォームデザイナ集</li> <li>− ステームデザイナ</li> <li>テージアナライザ</li> <li>フォームデザイナ サンブル</li> </ul> |                 |  |  |  |

ダウンロードした"iFADFormDesigner.exe"ファイルをダブルクリックして実行します。

本書の著作権は、株式会社エスシーシーに帰属します。 Copyright SCC (Software Consultant Corporation) 2000 - 2014 All Rights Reserved.

<インストール・マニュアル>

25

**参照(1)**.. 標準フォルダ名の付加(1)

〈戻る(四) 次へ(四) > キャンセル

③ 「次へ(<u>N</u>)」ボタンをクリックしてください。

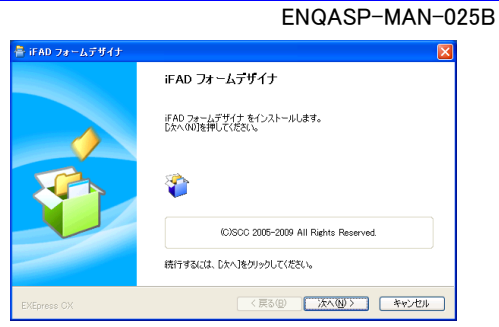

コピー先フォルダの指定 ファイルのコピー先フォルダを指定して下さい。

> マイルのコピー先フォルダ(E) C¥SCC¥iFAD¥FormDesigner

ファイルの上書きを確認する(0)

統行するには、フォルダを指定してからじたへ」をクリックしてください。

④ 「次へ(<u>N</u>)」ボタンをクリックしてください。

インストール先のディレクトリを変更する場合は、「参照 (<u>B</u>)」ボタンをクリックして、変更してください。

フォルダ作成のダイアログが表示される場 合は、「はい(Y)」ボタンをクリックしてくださ い。

⑤ 「次へ(N)」ボタンをクリックしてください。

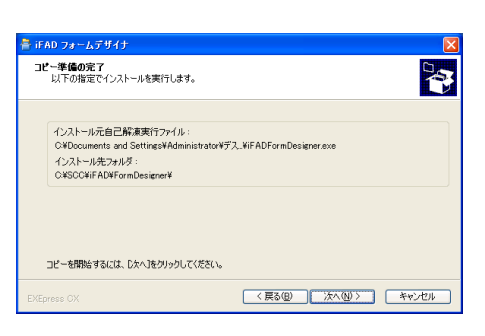

 ⑤「完了」ボタンをクリックしてください。
 これで、フォームデザイナを使用できる準備 が整いました。

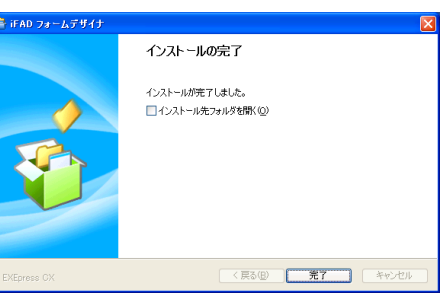

⑦ [スタート]-[すべてのプログラム(<u>P</u>)]-[iFAD]-[iFAD フォームデザイナ]を選択すると、 フォームデザイナが起動します。

<Microsoft Excel 2007 の場合> セキュリティの警告が表示されたら「オプション」をクリックし、「このコンテンツを有効にする(E)」をク リックしてください。 <Microsoft Excel 2010 または Excel 2013 の場合> セキュリティの警告が表示されたら「コンテンツの有効化」をクリックしてください。

<インストール・マニュアル>

ENQASP-MAN-025B

## 3. データアナライザのインストール

データアナライザは、「Microsoft Excel」が動作するパソコンで使用できます。

データアナライザは、パソコンで Microsoft Excel 2007、Excel 2010 または Excel 2013 が動作していることを前提としています。

Microsoft Excel 2007、Excel 2010 または Excel 2013 をインストールしていない場合は、インストールしてください。

## 3.1 データアナライザのインストール手順

- (1) インストーラの実行
  - iFAD にログインし、メニューの「デザイナ 集」をクリックしてフォームデザイナー覧画 面を表示し、「iFAD データアナライザ インス トーラ」をダウンロードします。

| フォームデザイナー覧                                                 |                 |  |  |  |
|------------------------------------------------------------|-----------------|--|--|--|
| フォームデザイナ集                                                  | 最近登録されたフォームデザイナ |  |  |  |
| ■ フォームデザイナ集<br>■ フォームデザイナ<br>■ フォームデザイナ<br>■ フォームデザイナ サンプル |                 |  |  |  |

- ダウンロードした"iFADDataAnalyzer.exe"ファイルをダブルクリックして実行します。
- ③ 「次へ(<u>N</u>)」ボタンをクリックしてください。

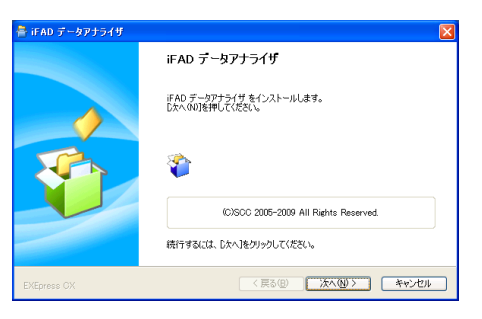

2

参照(B)..

標準フォルズ名の作

〈戻る(8) 次へ(8) > キャンセル

iFAD データアナライサ

コピー先フォルダの指定 ファイルのコピー先フォルダを指定して下さい。

ファイルの上書きを確認する(0)

統行するには、フォルダを指定してからじ欠へ」をクリックしてください、

マイルのコピー先フォルダ任) CMSCCWEADNDataApab

④ 「次へ(N)」ボタンをクリックしてください。

インストール先のディレクトリを変更する場合は、「参照 (<u>B</u>)」ボタンをクリックして、変更してください。

フォルダ作成のダイアログが表示される場合は、「はい(Y)」ボタンをクリックしてください。

⑤「次へ(N)」ボタンをクリックしてください。

| コピー準備の<br>以下の排                 | )完了<br>診定でインストールを実行します。                                                        | •             |                    |       | q            |
|--------------------------------|--------------------------------------------------------------------------------|---------------|--------------------|-------|--------------|
| インスト<br>C¥Dee<br>インスト<br>C¥SCC | ール元自己解凍実行ファイル:<br>uments and Settings¥Admin<br>ール先フォルダ:<br>¥iFAD¥DataAnalyzer¥ | istrator¥デス_¥ | iFADDataAnalyzer.e | xe    |              |
|                                |                                                                                |               |                    |       |              |
| コピーを開                          | 始するには、Dケヘ]をクリックして                                                              | (ださい。         |                    |       |              |
|                                |                                                                                | 6             | ( E3(P)            | 26000 | 45.00 (1211) |

本書の著作権は、株式会社エスシーシーに帰属します。 Copyright SCC (Software Consultant Corporation) 2000 - 2014 All Rights Reserved.

<インストール・マニュアル> ENQASP-MAN-025B

 「完了」ボタンをクリックしてください。
 これで、データアナライザを使用できる準備 が整いました。

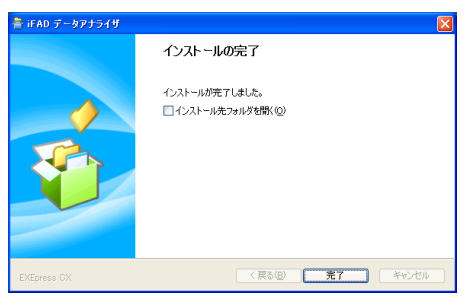

⑦ [スタート]-[すべてのプログラム(P)]-[iFAD]-[iFAD データアナライザ]を選択すると、 データアナライザが起動します。

<Microsoft Excel 2007 の場合> セキュリティの警告が表示されたら「オプション」をクリックし、「このコンテンツを有効にする(<u>E</u>)」を クリックしてください。 <Microsoft Excel 2010 または Excel 2013 の場合> セキュリティの警告が表示されたら「コンテンツの有効化」をクリックしてください。

# iFAD<sup>®</sup> インストール・マニュアル

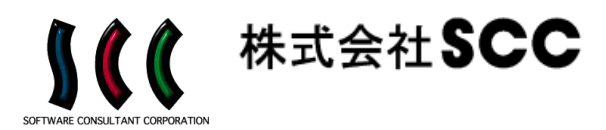

東京都中野区中野 5-62-1(eDCビル)

禁無断転載